SOLIDWORKS

VEŽBA 1: MODELIRANJE KOCKE

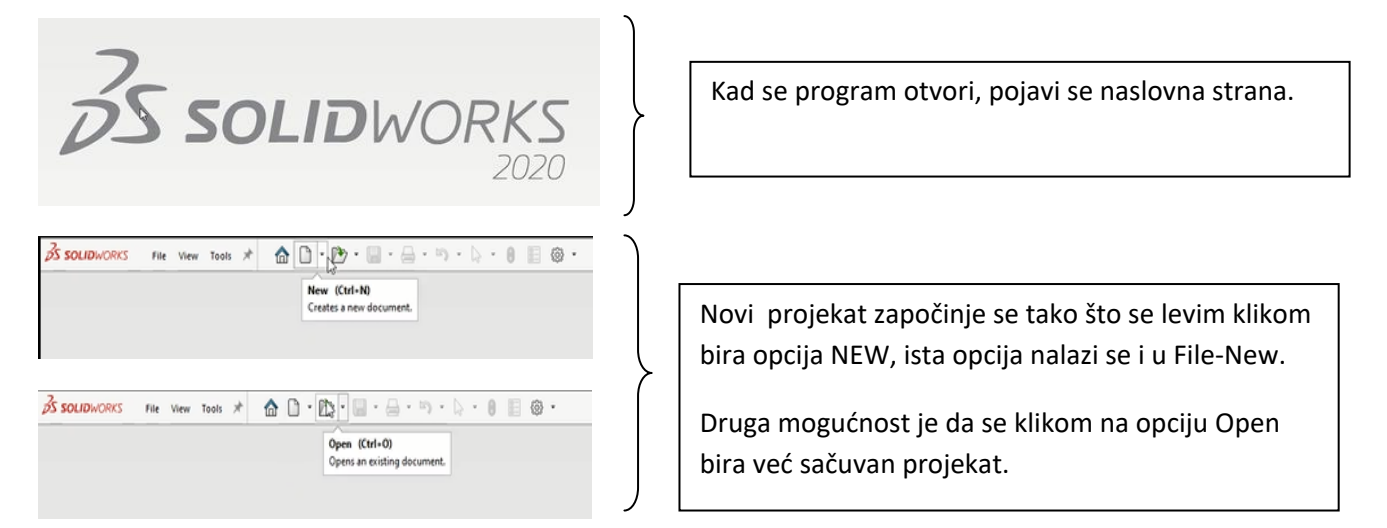

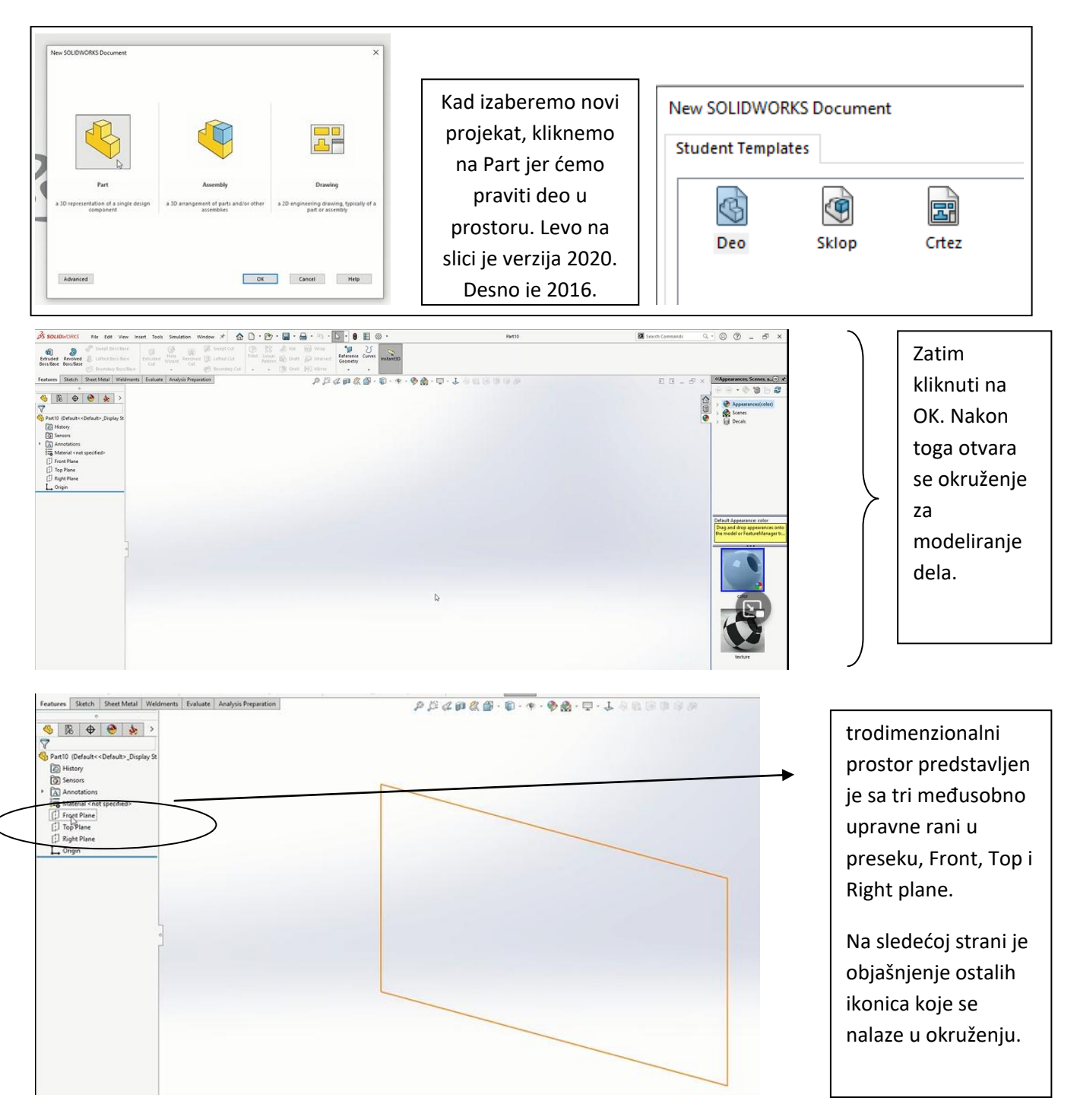

SOLIDWORKS vežbe

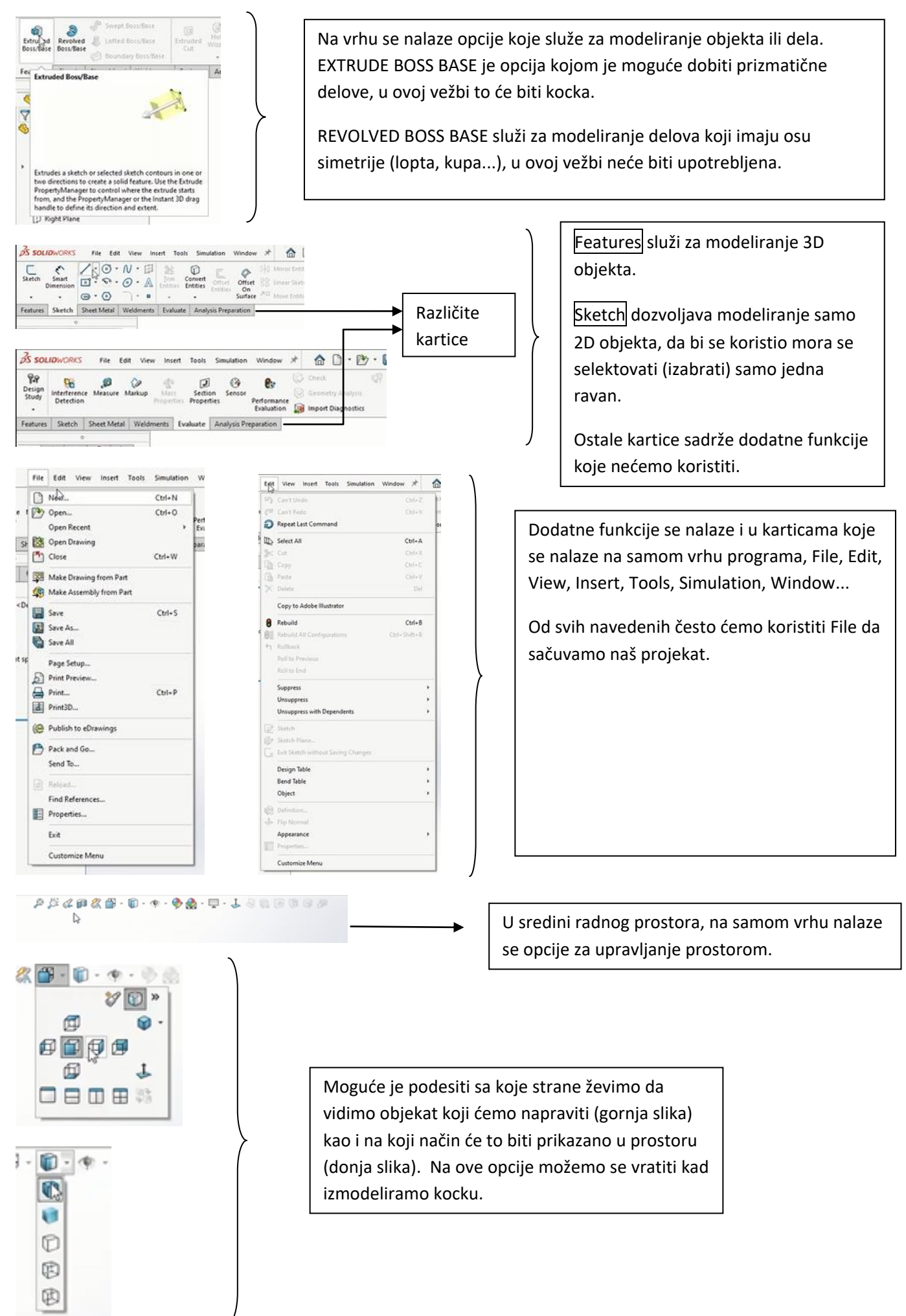

3

## SOLIDWORKS vežbe

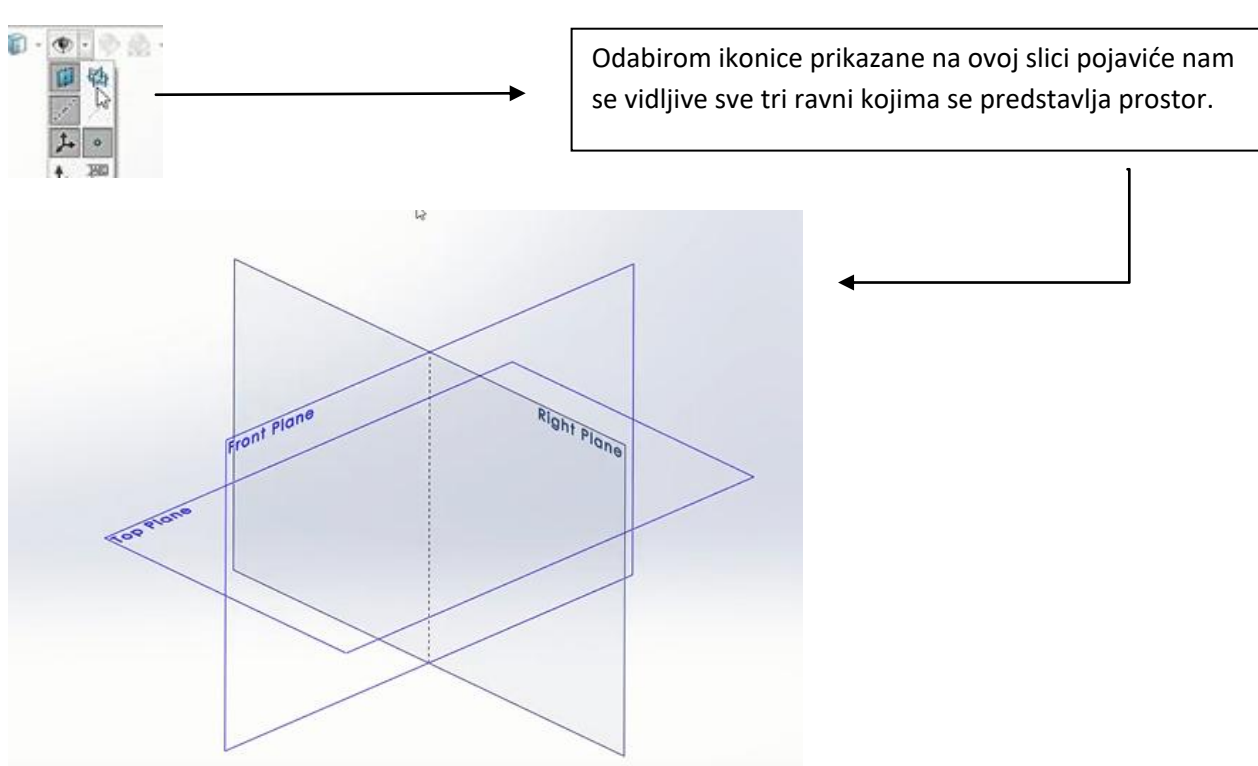

Sad je na redu da započnemo modeliranje kocke, kao što je prethodno napisano, prvi korak je da se izabere ravan na kojoj će kocka da "stoji", sa leve strane ekrana biramo na listi TOP PLANE, iznad nje će se pojaviti opcija koja ima malu žutu zvezdicu, SKETCH, <u>ova opcija se može naći na još tri načina</u>, prvi je da se klikne desni klik na TOP PLANE a zatim naći opciju CREATE SKETCH ili ADD SKETCH, drugi način je da se ravan samo selektuje a da se potom iz kartice SKETCH odabere opcija koja je skroz levo SKETCH. <u>Treći načina je da se to uradi u 3D prostoru desnim klikom na ravan</u>.

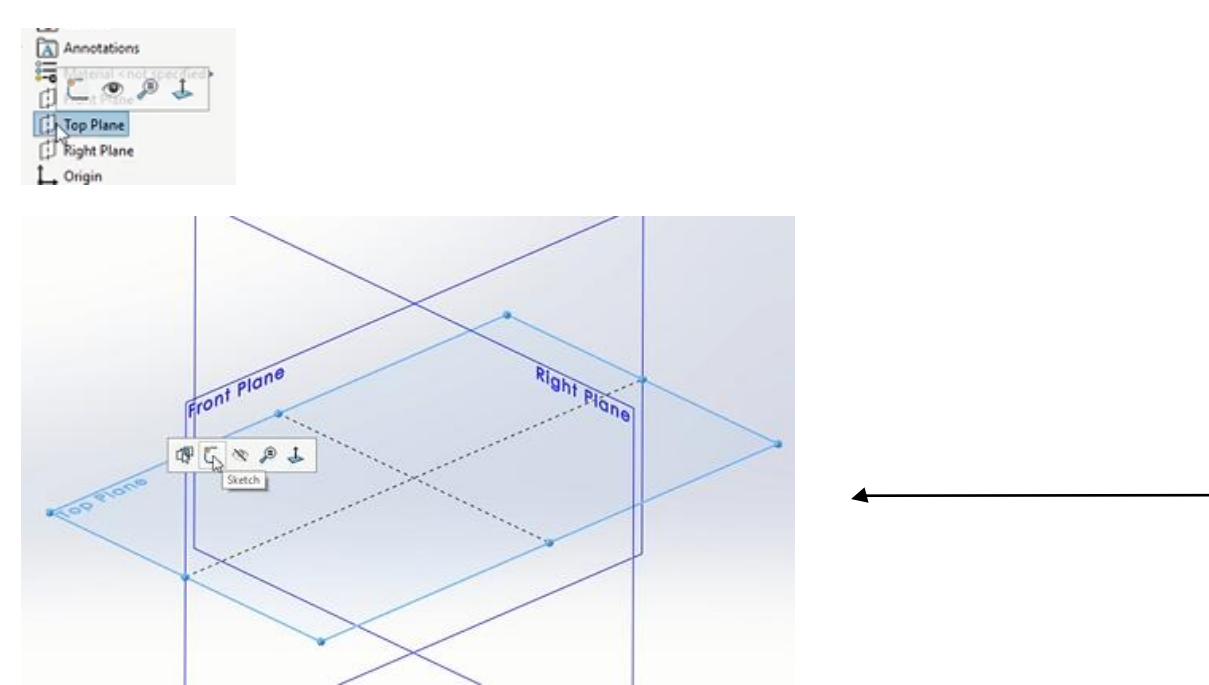

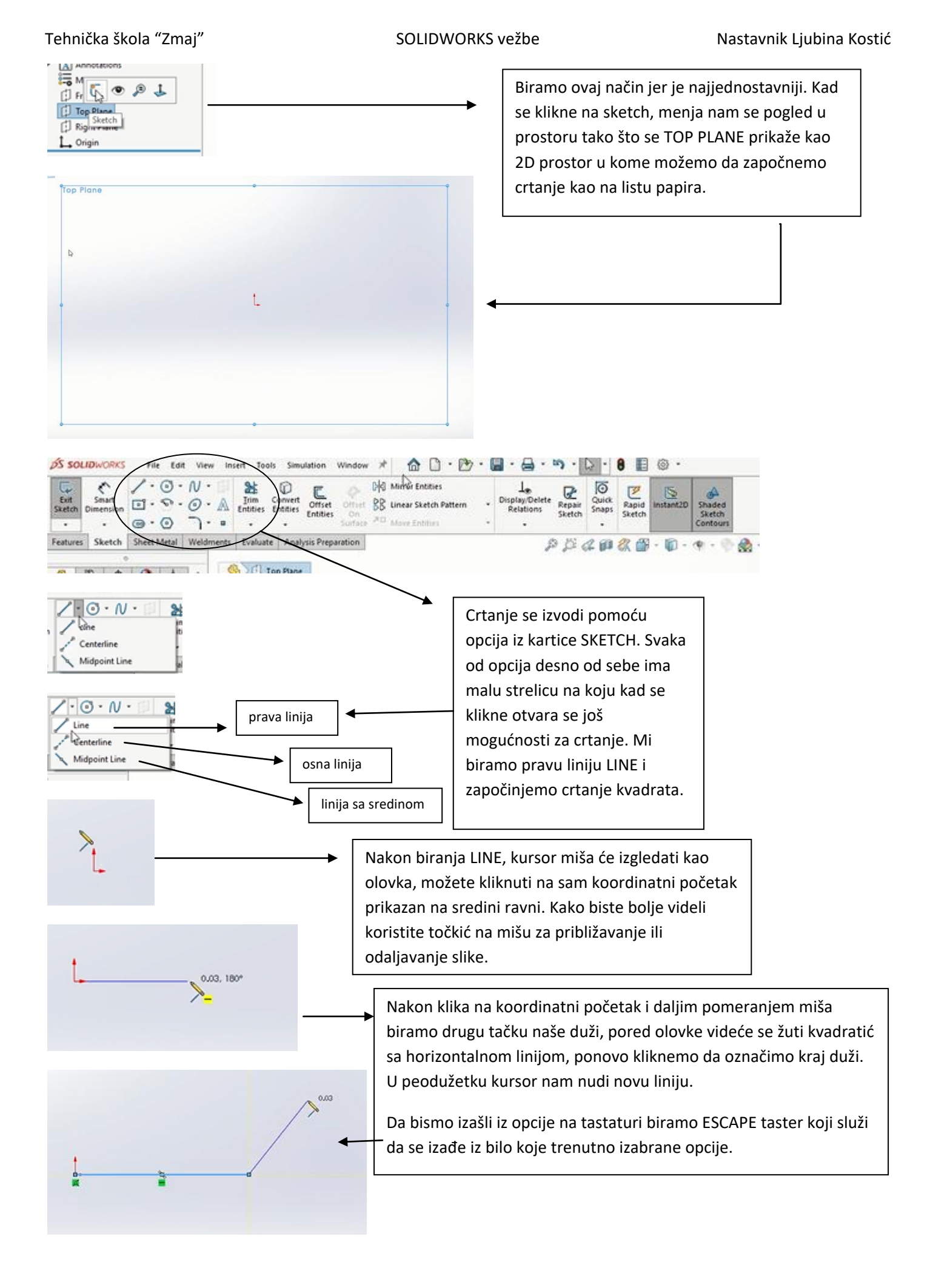

SOLIDWORKS vežbe

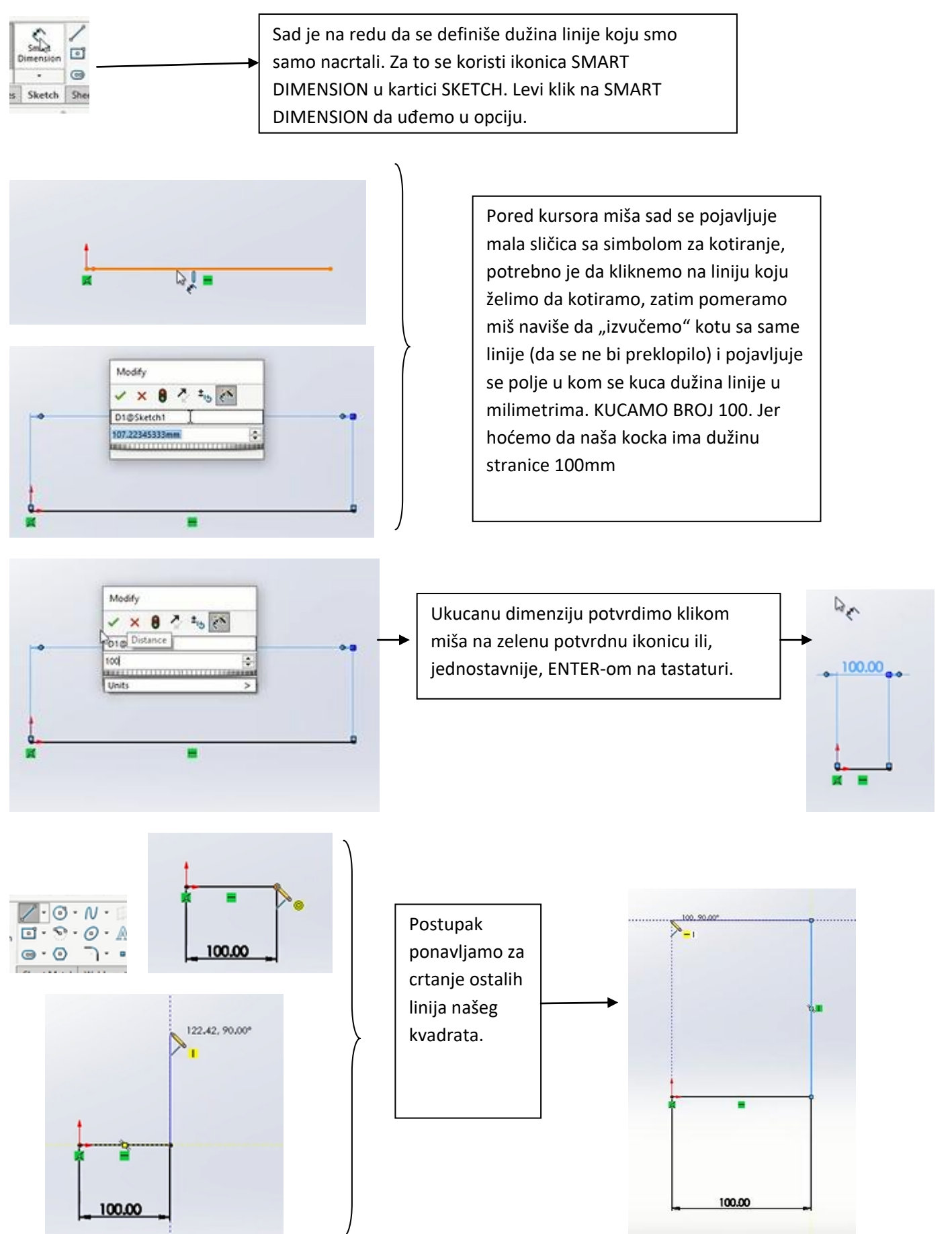

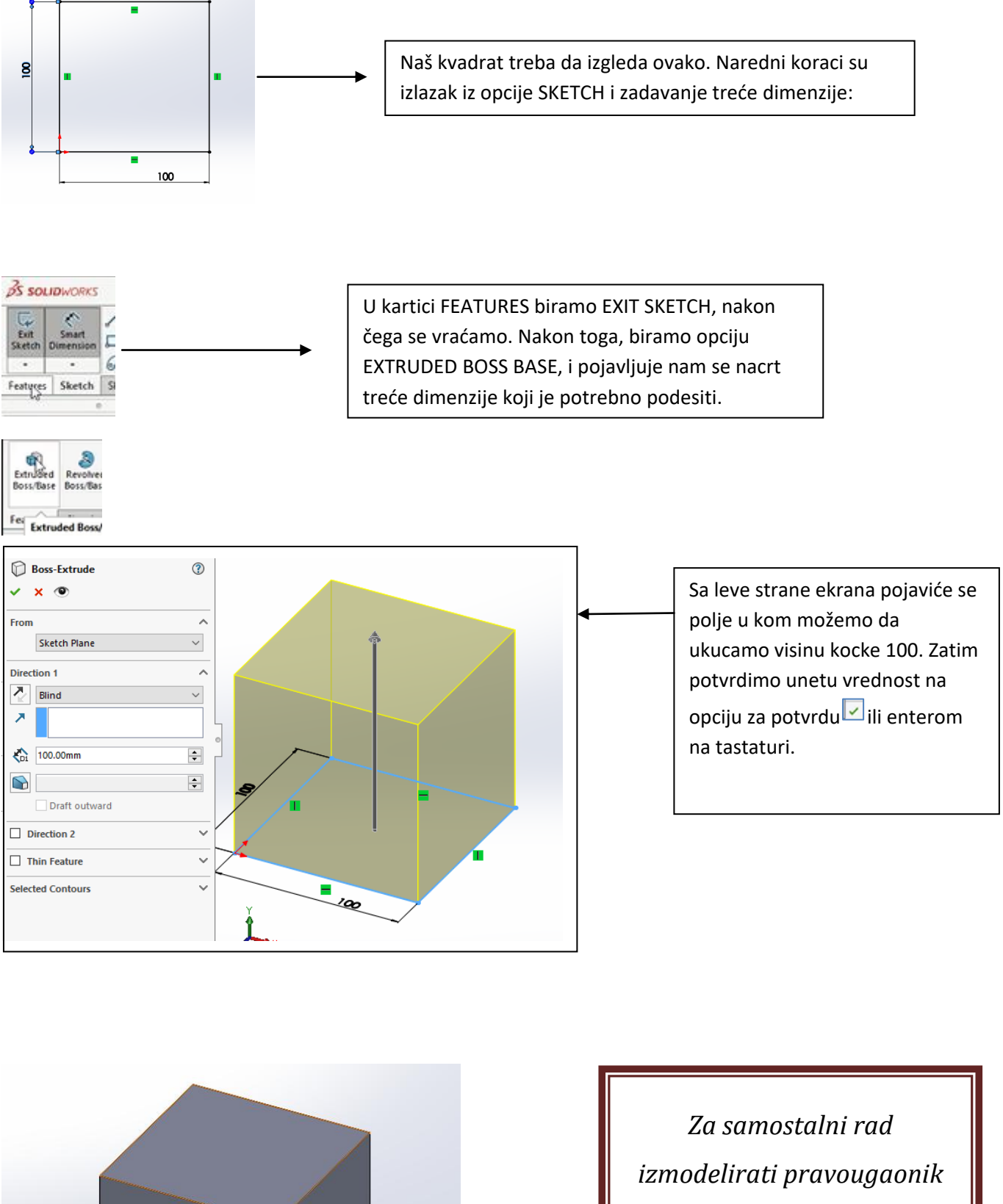

Za samostalni rad izmodelirati pravougaonik dimenzija 100x200x300mm, pomoću urađenog primera kocke